## A little guide to using WeTransfer (please note that they try to get you to pay but there is no need as their basic file transfer service is free!):

- 1. Go to WeTransfer.com
- 2. Click on the blue box 'Accept All'
- 3. A screen comes up saying "You're almost there"
- 4. Click the blue box 'I agree'
- 5. Then a dialogue box pops up which is headed 'Add files'
- 6. Type in the email address for the images to go to.
- 7. Type in your email
- 8. Type in a title like 'Images for Dev Gp October' ... anything will do!
- 9. Type in any message if you want
- 10.Then click 'Add files' at the top

11. That takes you to one of your folders. Just fiddle through until you get to the folder with the images you want to send

12. Select the images you want to send and click 'Open' and they will appear above 'Add files'

13. Then check the dialogue box and click the blue box that says 'Transfer'

14. Keep the dialogue box open until it tells you that the process is completed - that might take a minute or two depending on your upload speed